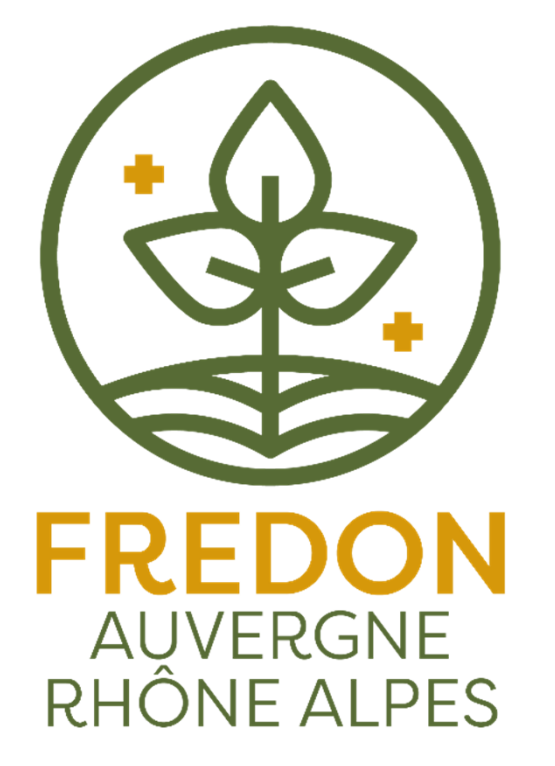

# Portail Eau et produits phytosanitaires en Auvergne-Rhône-Alpes : notice d'utilisation

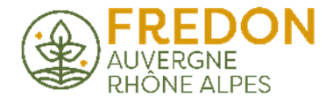

Accéder au **Portail Eau et produits phytosanitaires en Auvergne-Rhône-Alpes** : <u>www.eauetphyto-aura.fr</u>

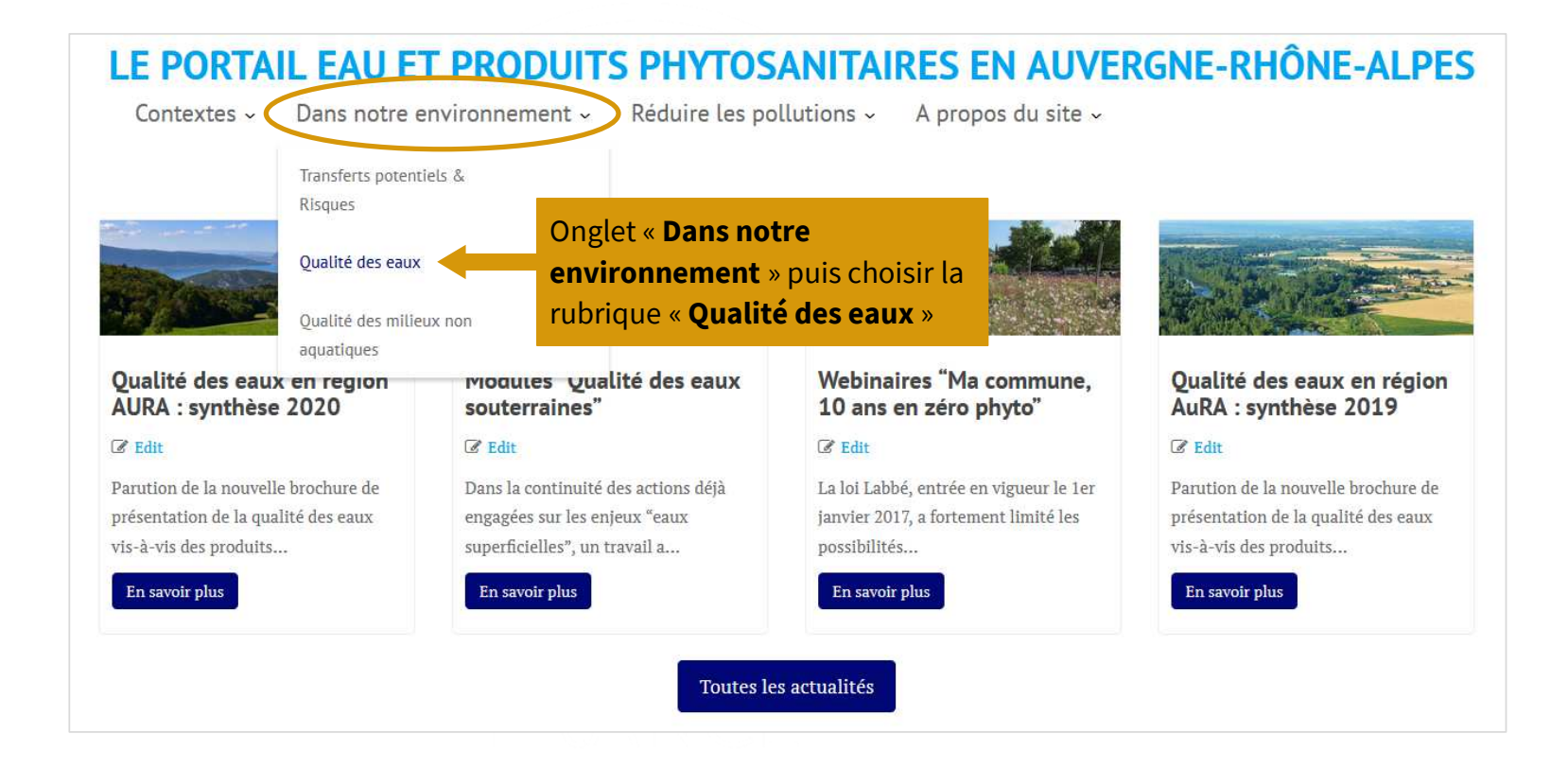

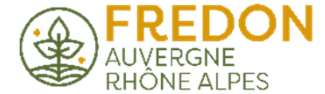

## Page « Qualité des eaux » :

- 2 modules cartographiques simplifiés (rivières et eaux souterraines)
- 2 modules graphiques de consultation des résultats d'analyses « pesticides » (rivières et eaux souterraines)
- Une synthèse annuelle des résultats d'analyses « pesticides » dans les rivières et les nappes d'eaux souterraines de la région Auvergne-Rhône-Alpes

## LE PORTAIL EAU ET PRODUITS PHYTOSANITAIRES EN AUVERGNE-RHÔNE-ALPES

Contextes - Dans notre environnement - Réduire les pollutions - A propos du site -

### Qualité des eaux

Last Updated on 23 mars 2022 by Charly TRAVERSINO

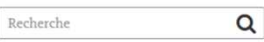

### Qualité des eaux en Auvergne-Rhône-Alpes

#### Consultation des résultats d'analyses

Le suivi de la qualité des eaux vis-à-vis des produits phytosanitaires permet d'alerter sur les problèmes de contamination. Il sert notamment de guide dans le choix des actions à mettre en œuvre pour réduire les pollutions et assurer le bon état de ces ressources.

Dans le cadre des actions du GT Ecophyto "Eau et produits phytosanitaires en Auvergne-Rhône-Alpes", des modules cartographiques ont été développés pour visualiser la qualité globale des eaux sur le territoire. Deux modules sont mis à disposition : rívières et eaux souterraines. Attention, les cartographies proposées ne permettent pas d'afficher l'hétérogénéité des résultats sur une même année.

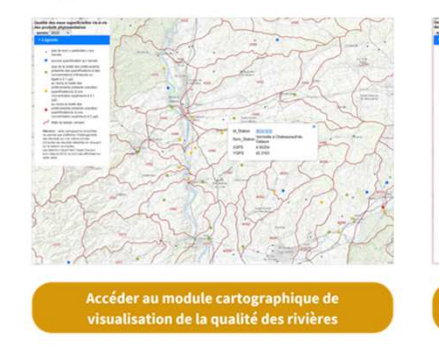

Modifier

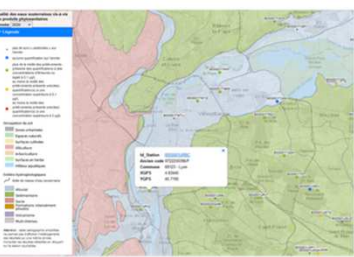

Accéder au module cartographique de visualisation de la qualité des eaux souterraine

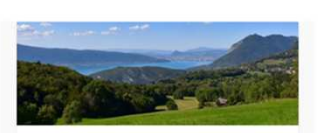

#### Qualité des eaux en région AURA : synthèse 2020

🕑 Edit

Parution de la nouvelle brochure de présentation de la qualité des eaux visà-vis des produits phytosanitaires en Auvergne-Rhône-Alpes. Cette brochure...

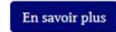

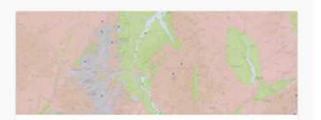

Modules "Qualité des eaux souterraines"

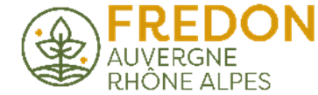

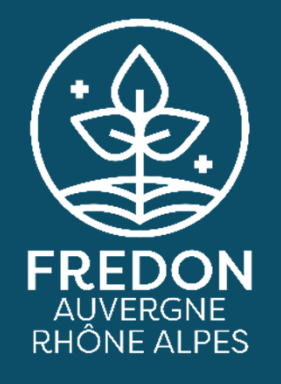

# Consultation des résultats d'analyses – Eaux souterraines

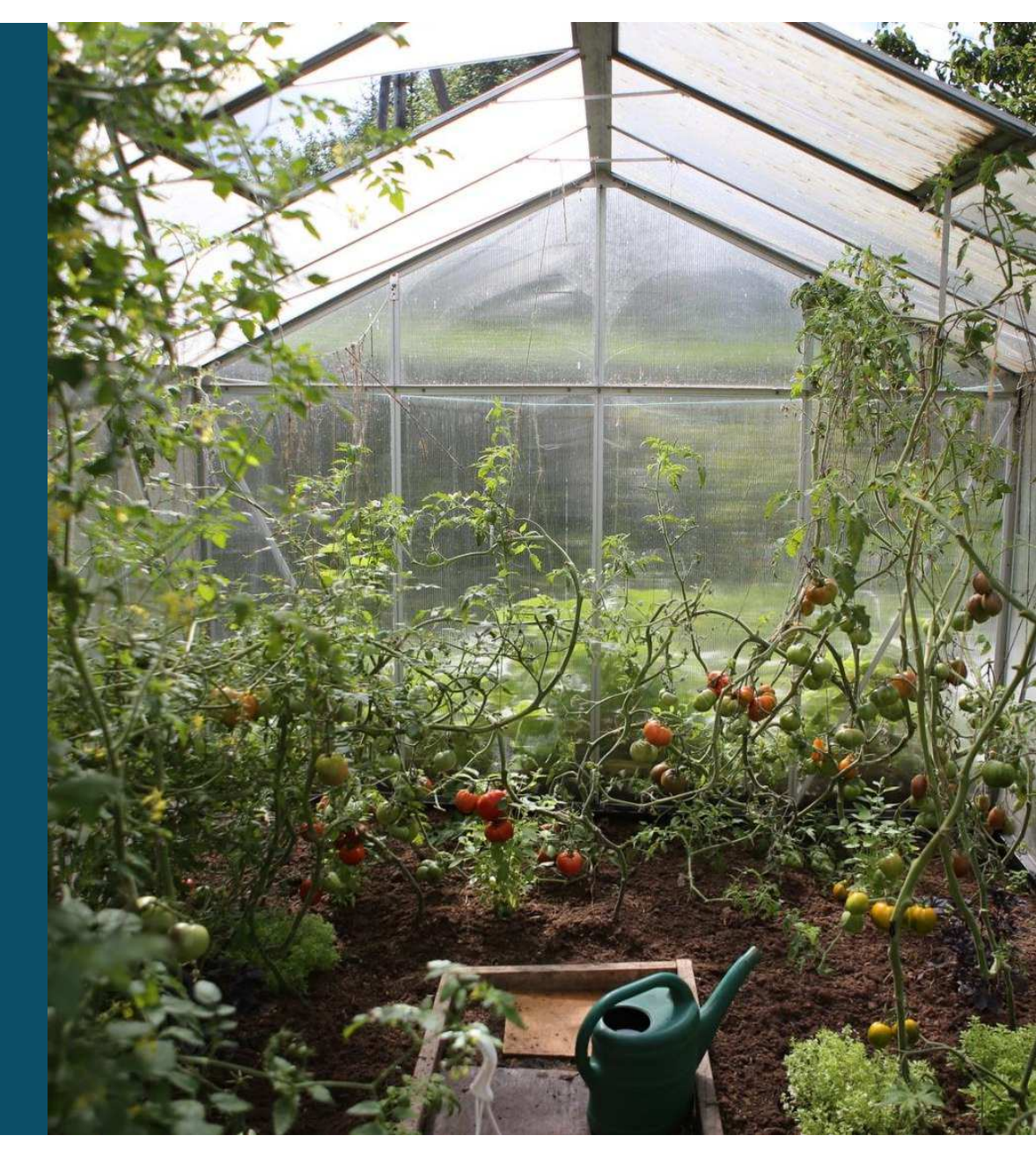

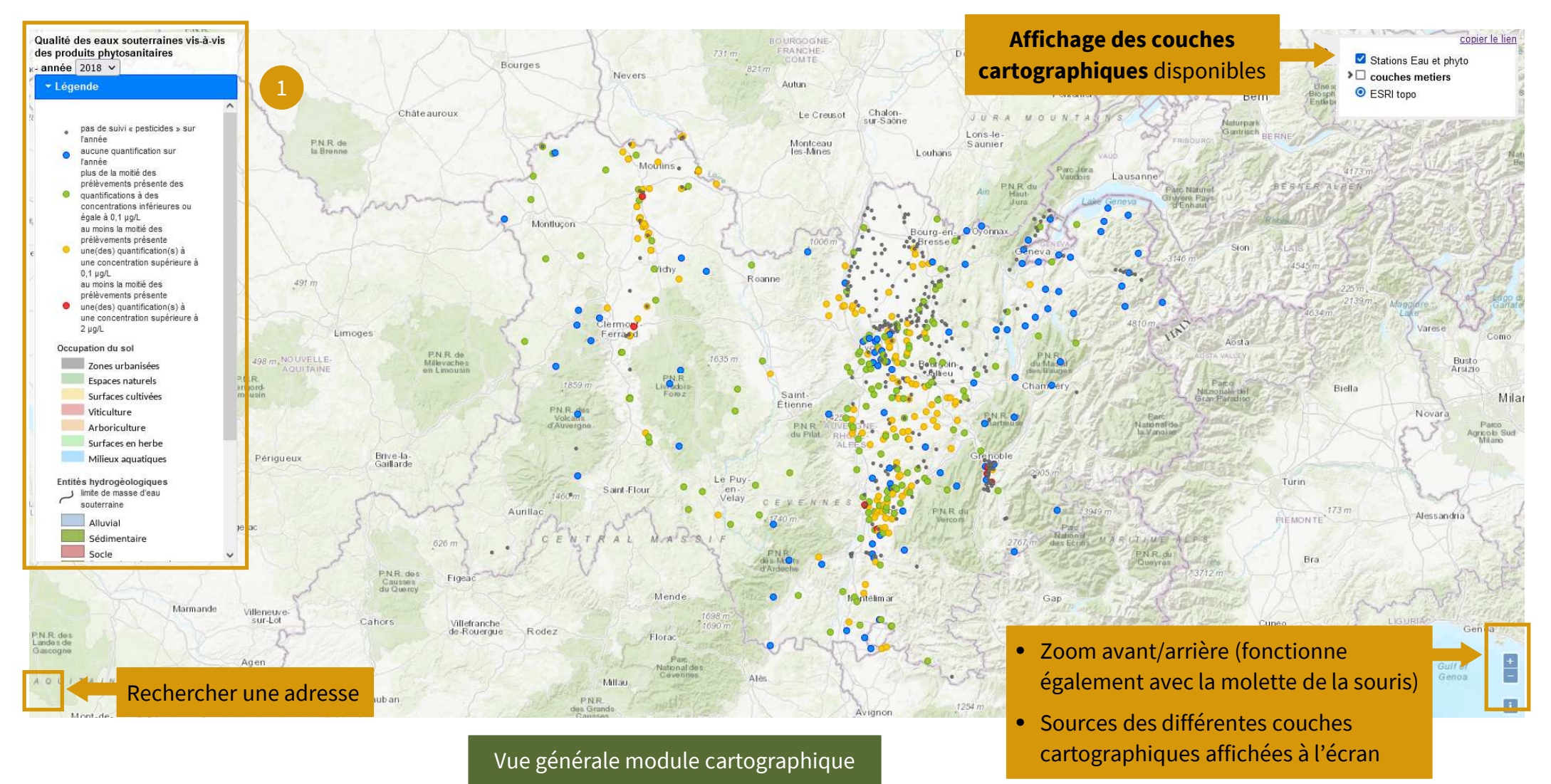

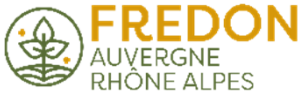

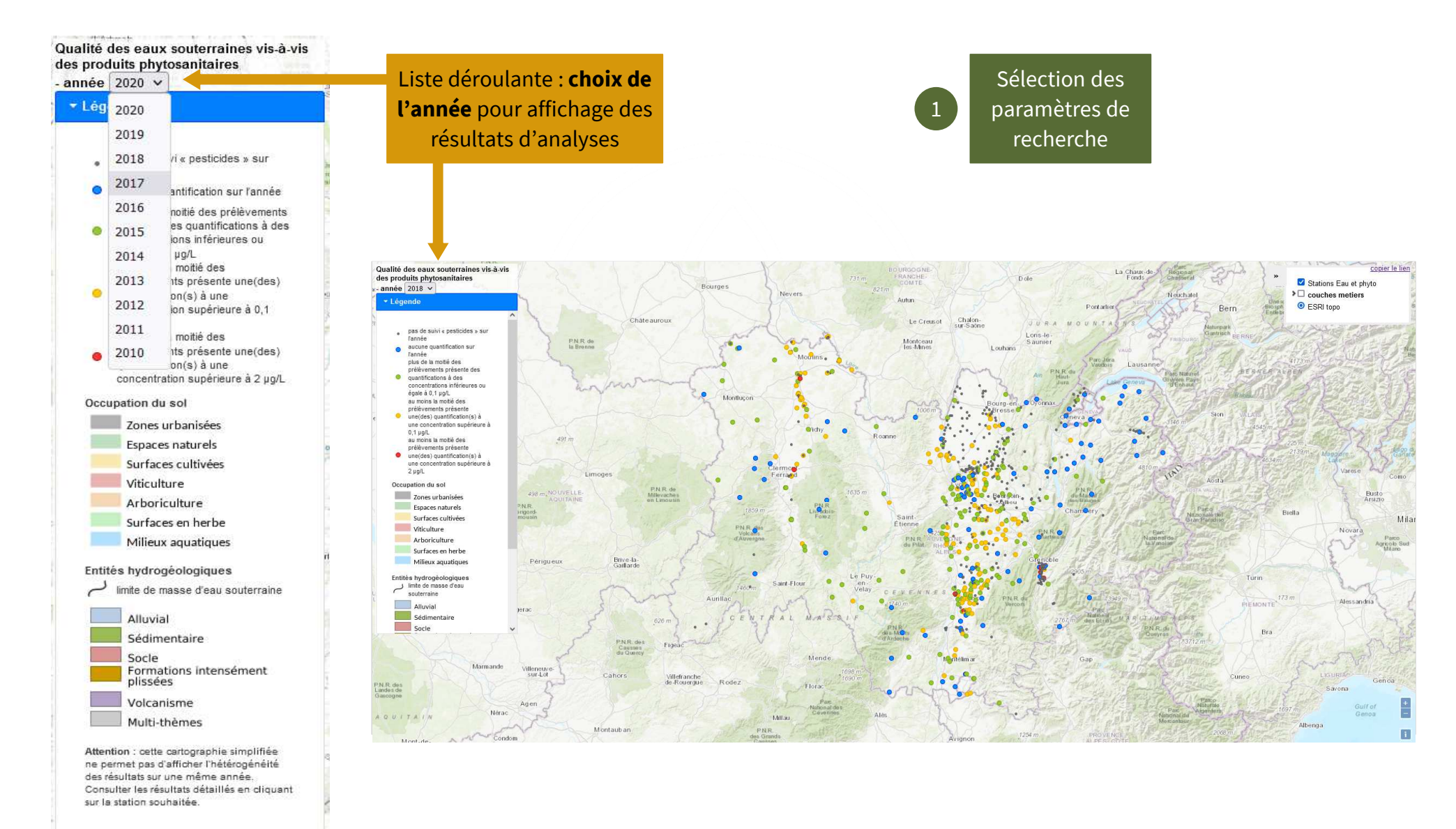

KHONE ALPES

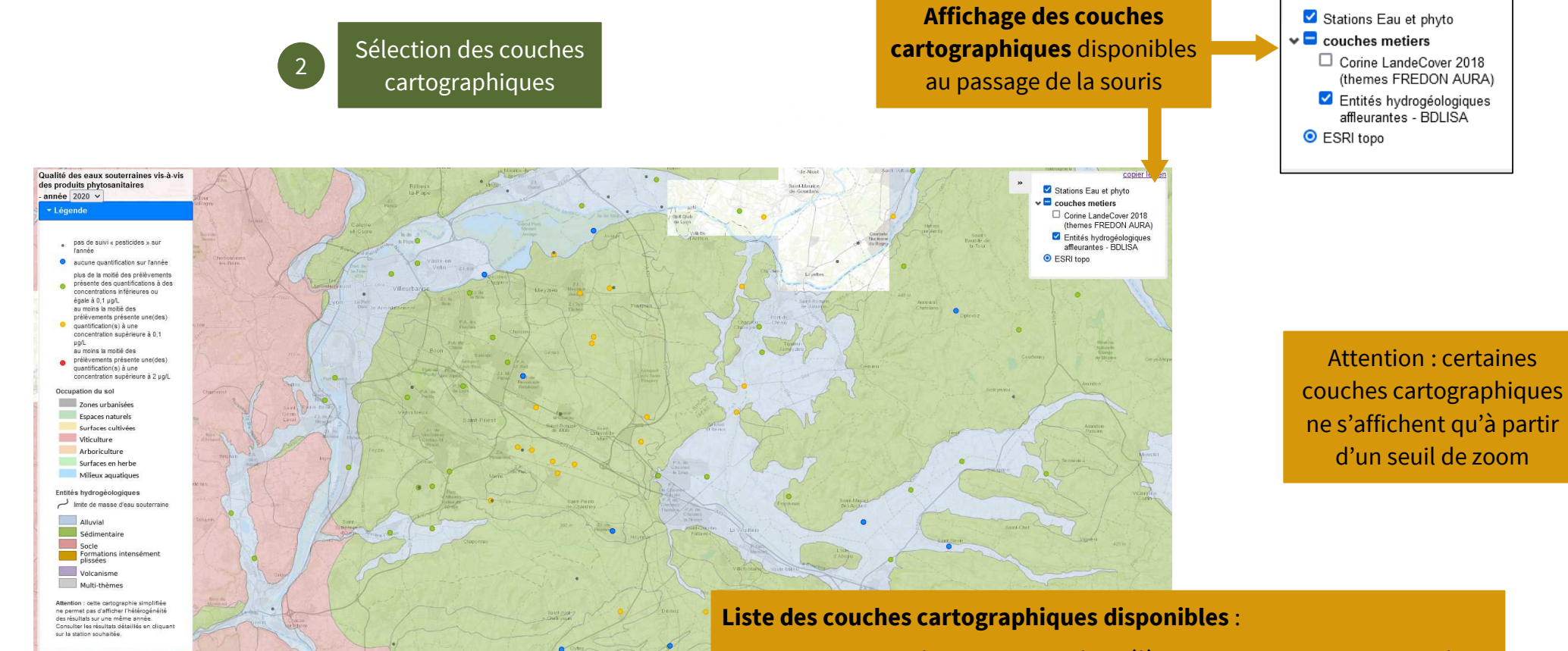

FREDON AUVERGNE

RHÔNE ALPES

- Stations Eau et phyto : stations de prélèvements suivies et niveaux de contamination en année N
- Corine Land Cover 2018 : occupation des sols
- BDLISA : entités hydrogéologiques / principaux aquifères
- ESRI topo : fond de carte indiquant la topographie du milieu

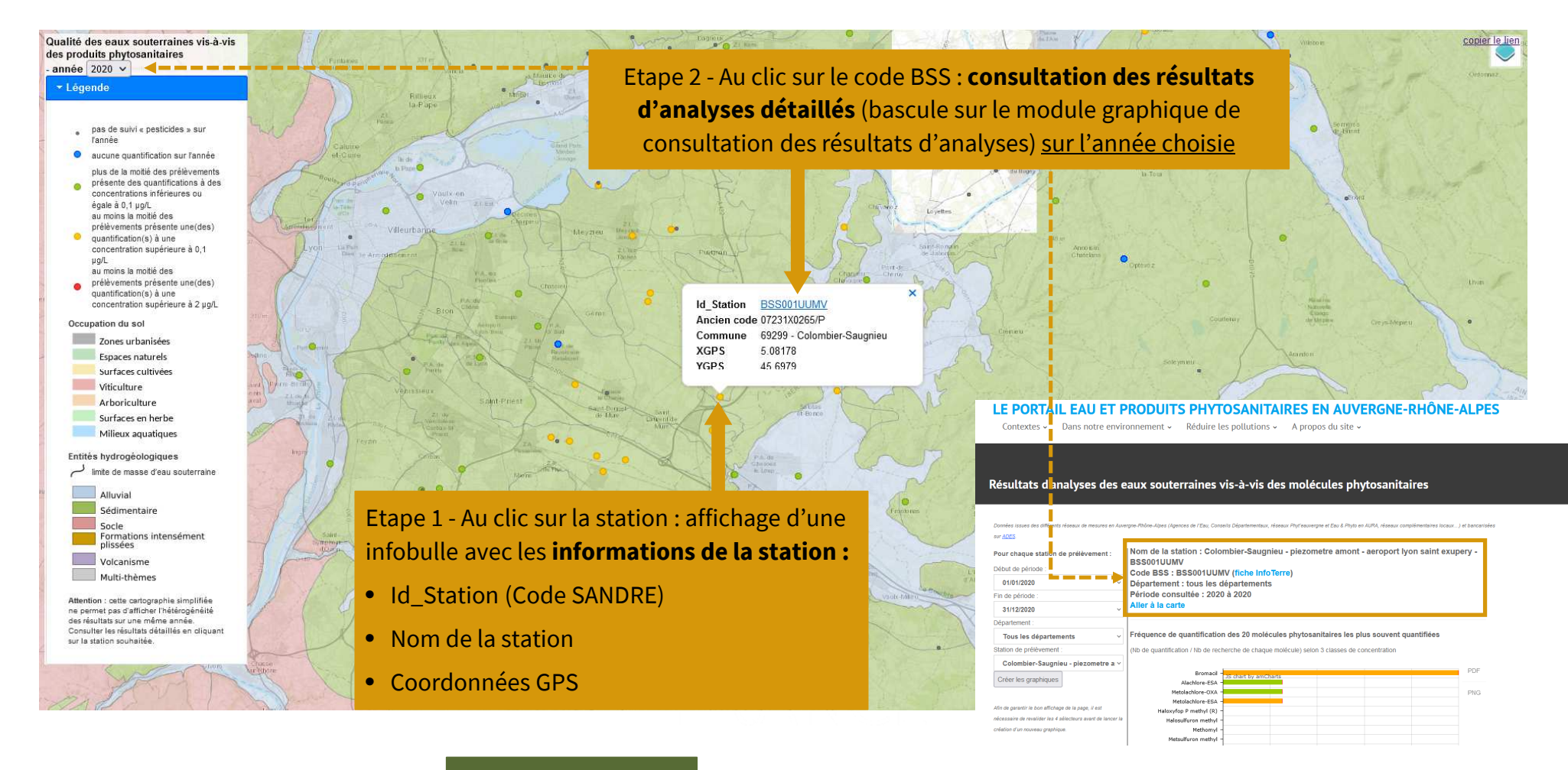

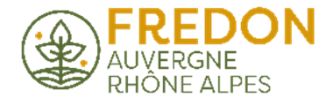

Consultation des résultats d'analyses

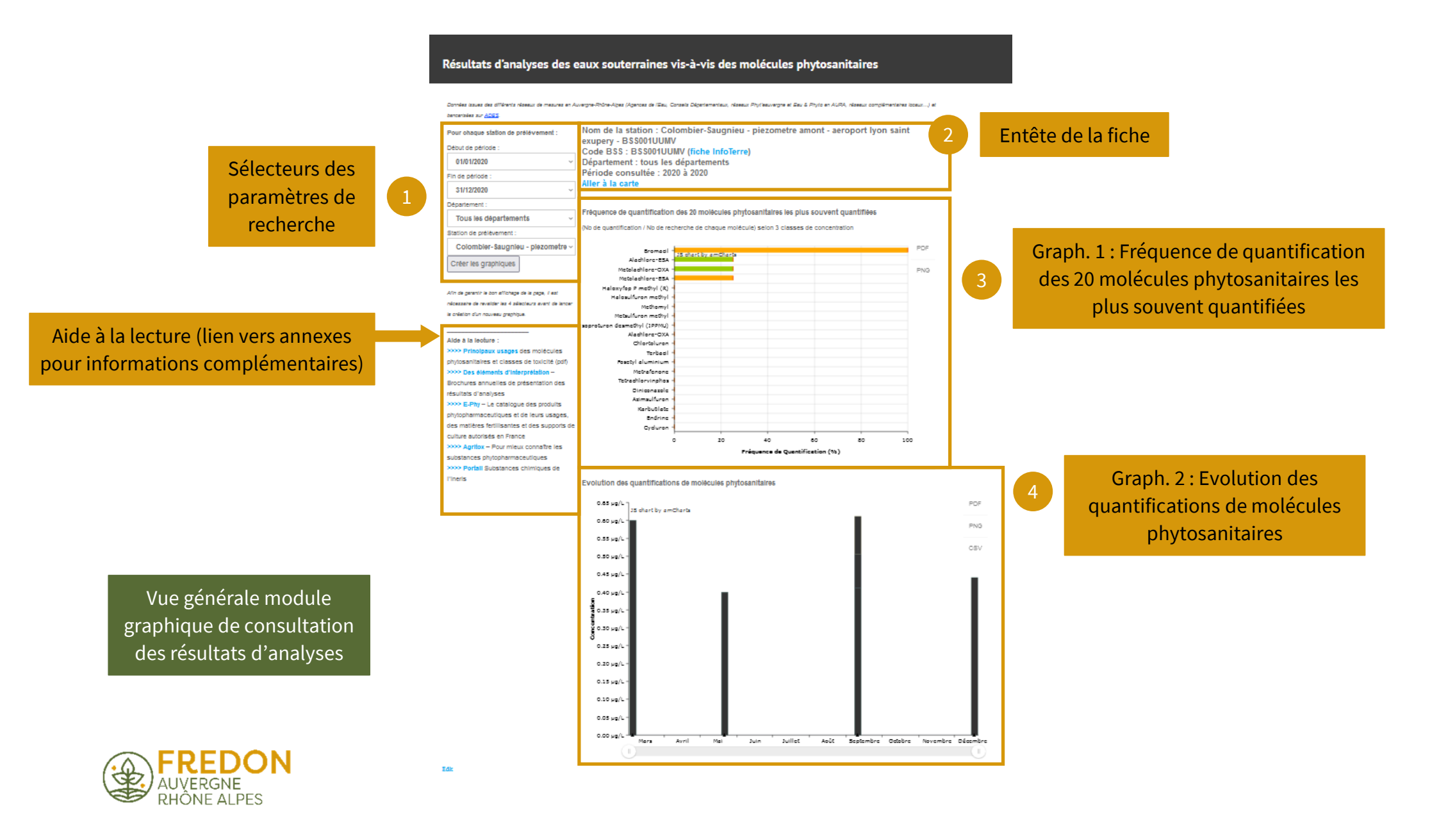

Sélection des paramètres de recherche

Liste déroulante : **choix du département** (permet de réduire le nombre de stations de prélèvements disponibles dans le menu suivant)

> Cliquer sur « Créer les graphiques » pour valider votre recherche

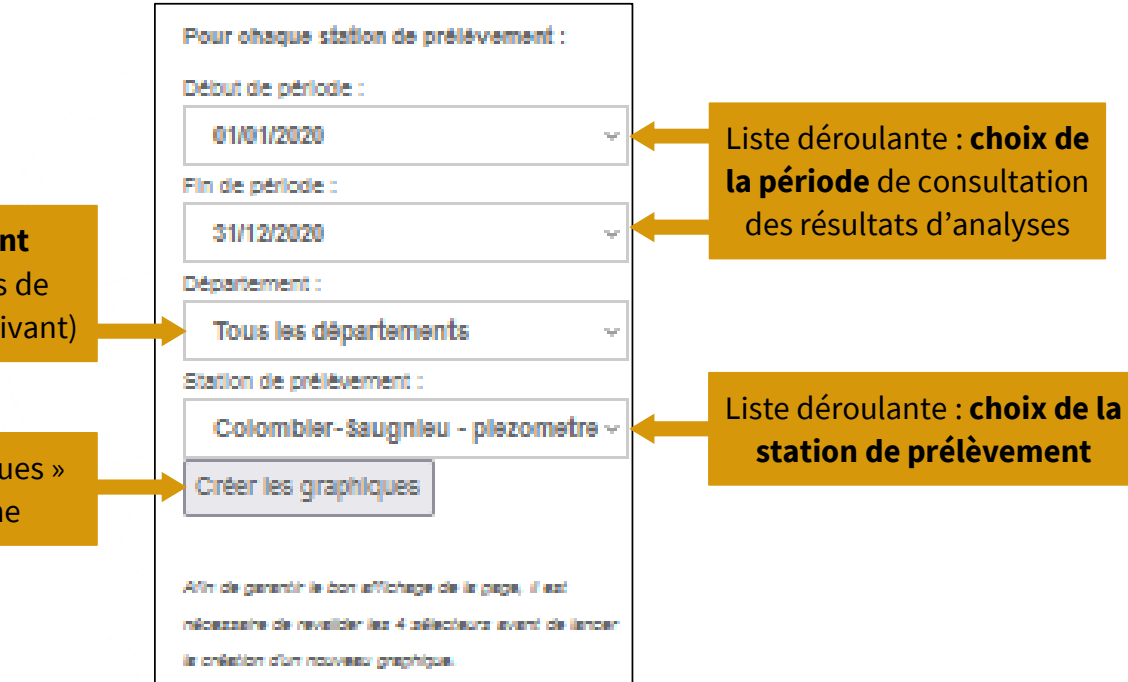

Attention : **il est obligatoire de valider les 4 sélecteurs pour toute nouvelle recherche** afin de réinitialiser les différents filtres et garantir l'affichage des bonnes données

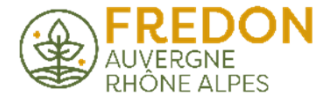

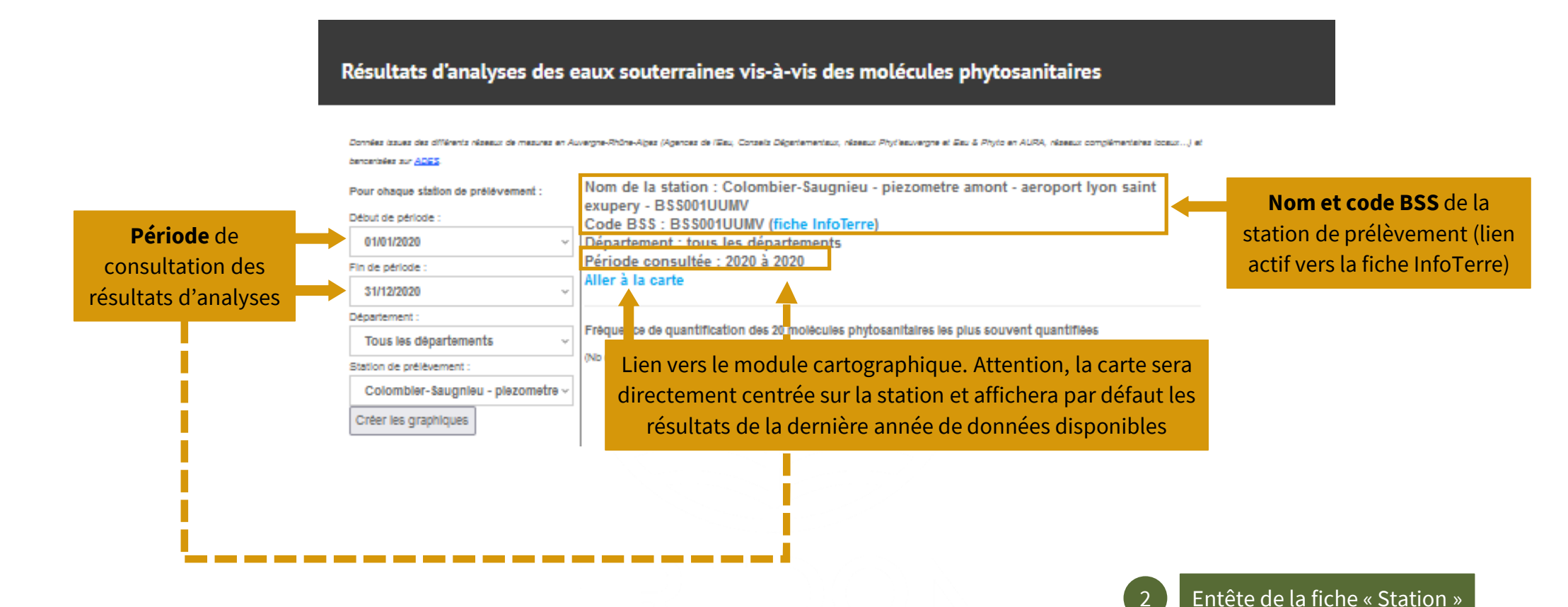

Attention : il est obligatoire de valider les 4 sélecteurs pour toute nouvelle recherche. Pour éviter toute erreur, il est essentiel de **vérifier que les critères de la recherche sont corrects dans la partie « Entête »** 

FREDON AUVERGNE RHÔNE ALPES

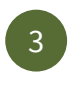

Graphique « Fréquence de quantification des 20 molécules phytosanitaires les plus souvent quantifiées »

•

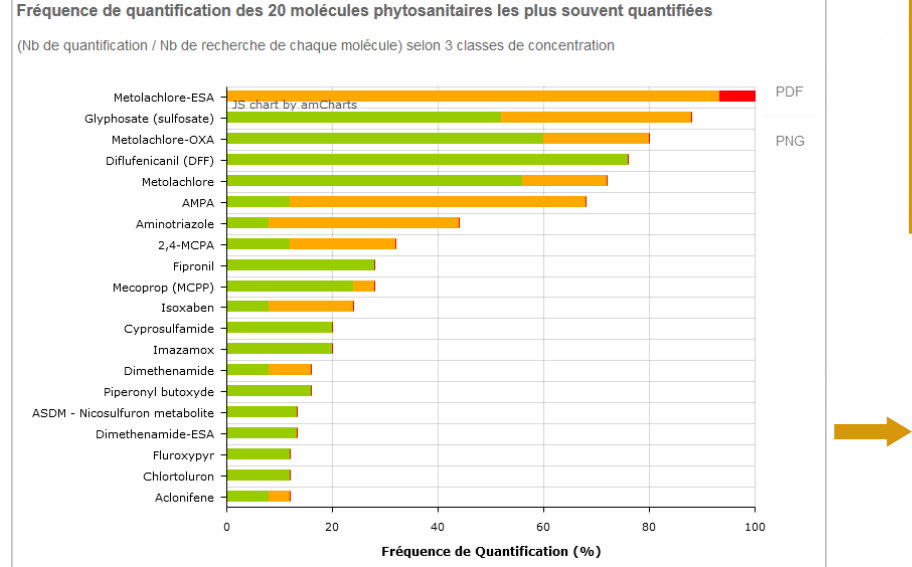

# Répartition des résultats selon 3 classes de concentration :

- Vert : concentrations strictement inférieures à 0,1 µg/L
- Orange : concentrations comprises entre 0,1 et 2 μg/L
- Rouge : concentrations supérieures ou égales à 2 μg/L

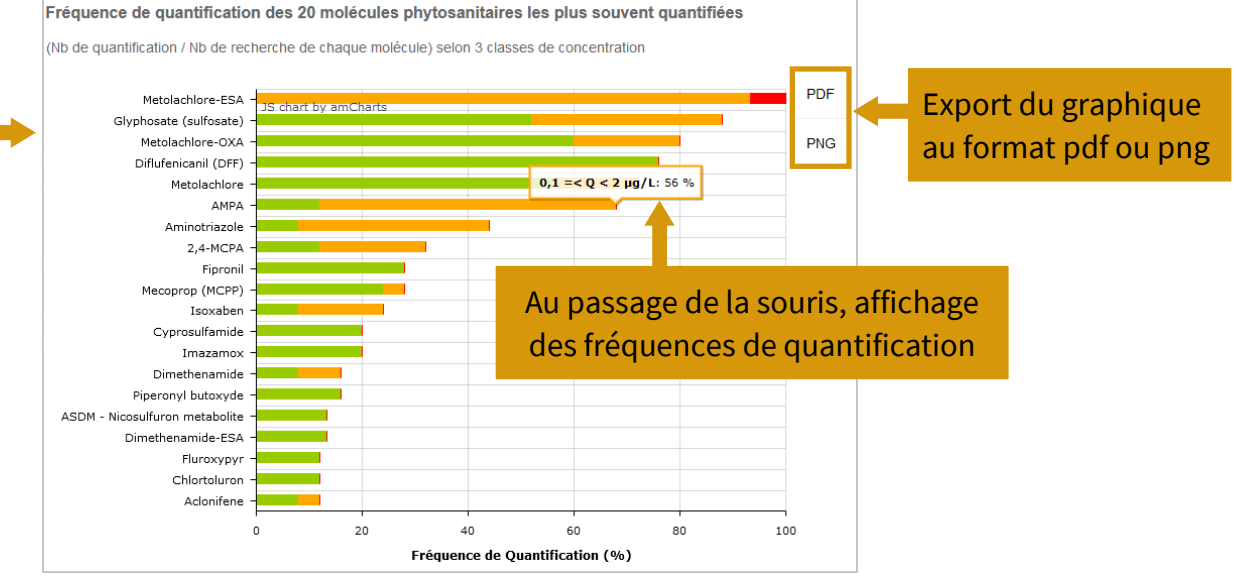

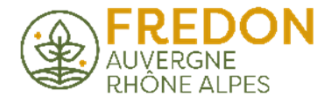

4

Graphique « Evolution des quantifications de molécules phytosanitaires »

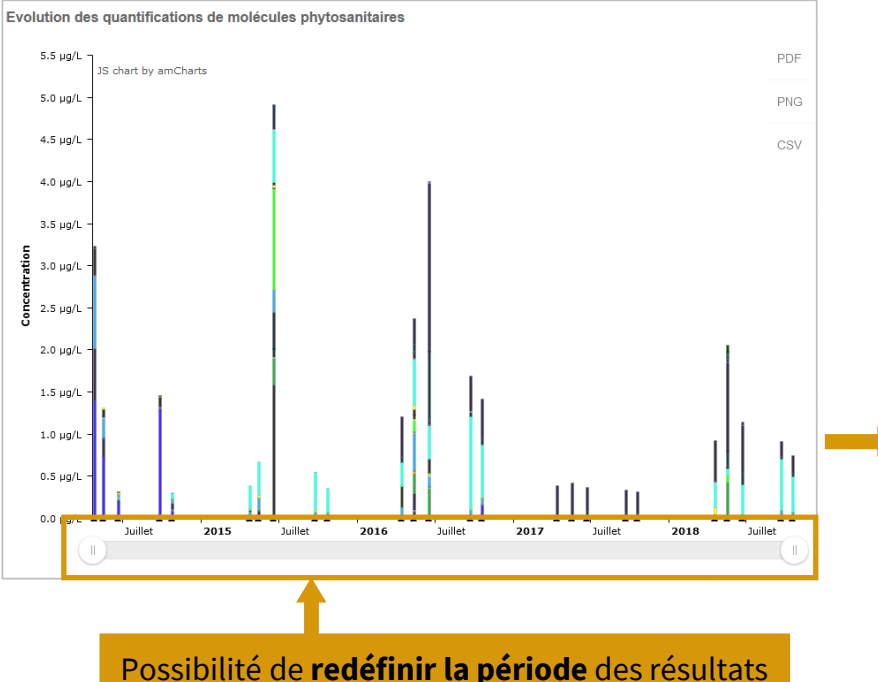

d'analyses affichés à l'écran. Attention, il s'agit uniquement d'un zoom à l'affichage

# Au passage de la souris :

- Affichage de la date du prélèvement
- Affichage des détails de chaque analyse (**noms et concentrations des molécules phytosanitaires quantifiées**)
- Affichage de la concentration des « pesticides totaux » (somme des concentrations de toutes les substances phytosanitaires quantifiées sur un même prélèvement)

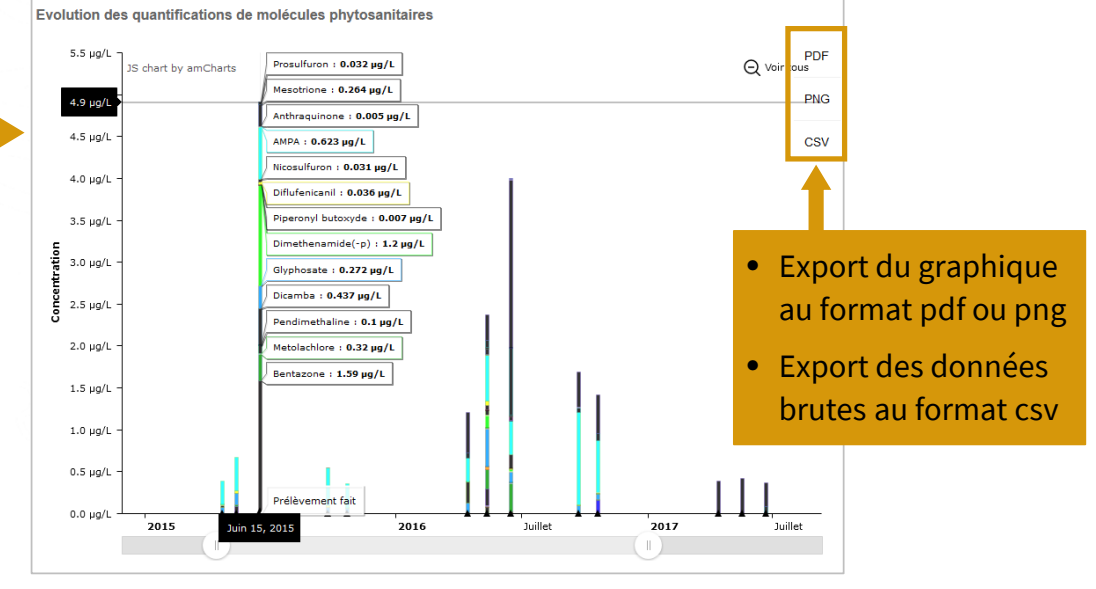

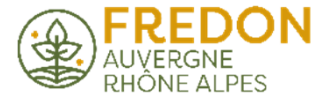